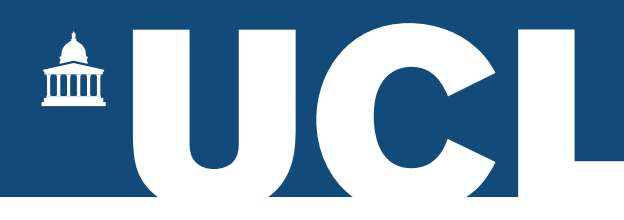

## MPhil-PhD Portico Task – User Guide

## Introduction

The MPhil-PhD Upgrade is managed locally by the departments, who forward the completed Panel Reports to the Research Degrees Team usually by email. There have been instances where students have come to enter for the exam only to find their upgrade has not been recorded.

Incorporating the task into Portico allows Departmental Graduate Tutors and/or PGR Administrators to record the upgrade and upload the Panel Report directly. The report will be stored on Portico so it will be GDPR compliant, and the student will be able to download a copy of this from their record.

This task also provides an easy check for departments to see which students have yet to complete their upgrade.

## Instructions

- 1. Log into Portico
- 2. Open 'MPhil-PhD Upgrade Notification', located in the 'Research Student Management' container

| Research Student Manag                                 | ement ?                          |
|--------------------------------------------------------|----------------------------------|
| Update research student super                          | rvisors                          |
| MPhil-PhD Upgrade Notificatio                          | n                                |
| Supervisor tasks<br>Examination Entry and CRS E        | xtension applications for review |
| Research Degrees tasks<br>Examination Entry and CRS Ex | xtension applications            |
| Research staff and student ren                         | ninder emails                    |
| Research Student Location                              |                                  |

3. You will be taken to the following screen

| lease complete the report options and click the 'Run Report' but  | on.                                                       |
|-------------------------------------------------------------------|-----------------------------------------------------------|
| iew user guide here                                               |                                                           |
|                                                                   |                                                           |
| ou can leave these details blank and click the 'Run Report' butto | a which will take you to the full list of MPhil students. |
|                                                                   |                                                           |
| Student code                                                      |                                                           |
|                                                                   | search criteria blank                                     |
| Ctudent surname                                                   | and click the 'Run                                        |
| Student suffame                                                   | will open up your list                                    |
|                                                                   | of MPhil students                                         |
| Programme of study code                                           |                                                           |
|                                                                   |                                                           |
|                                                                   |                                                           |

Here you can search for individual students or by the programme code. If searching by the student number do not include the /# suffix.

You can leave these details blank and click the 'Run Report' button which will take you to the full list of MPhil students.

4. If you search by Programme of study code, you will see the full list of MPhil students. The Programme Code will look like RRDABCDEFH01 and can be found in the student's record.

|           |          |              |             |                |            | Search:          |              |
|-----------|----------|--------------|-------------|----------------|------------|------------------|--------------|
| Surname   | Known as | Student Code | Start Date  | Programme Code | Supervisor | Previous Upgrade | Note Upgrade |
| WORE      | RIGHNDER | 10100081     | 28/Sep/2020 | INDER, DESIGN  | ANSAR52    | 0                | Log Upgrade  |
| CRAEBING  | BLEANOR  | 101-400000   | 24/Sep/2018 | RED481584001   | 0459036    | 0                | Log Upgrade  |
| NBUTY     | ENNINCM  | WORCH #2     | 28/Sep/2020 | RRDWRLSING01   | CIRMIT2    | 0                | Log Upgrade  |
| MODULETON | MARTIN   | 15088544     | 11/Jan/2021 | REALINEST      | ChiPferend | 0                | Log Upgrade  |
| Devela    | THOMAS   | 15118428     | 23/Sep/2019 | REPART SMOOT   | 07181.78   | 2                |              |

5. The list will show the number of upgrade attempts.

| Previous Upgrade |
|------------------|
| 0                |
|                  |
|                  |

A previous attempt will be shown as "1", or "2" for students who have failed a second attempt.

| ıpervisor | Previous Upgrade |
|-----------|------------------|
| MELTE.    | 1                |
|           |                  |
|           |                  |

Students who have failed a second upgrade panel will remain on the list, but the option to add a further upgrade will be removed.

| ervisor | Previous Upgrade | Note Upgrade |
|---------|------------------|--------------|
| HUSS    | 2                |              |
| 10060   | 2                |              |
| FDNDR   | 0                | Log Upgrade  |

6. You can order the listing by clicking on any of the individual headings, this will show a pair of arrows to indicate the primary search item (highlighted):

| as | Student Code 斗 | Start Date  | Pro |
|----|----------------|-------------|-----|
|    | 800736         | 26/Sep/2016 | RF  |

7. Alternatively, you can search for individual students from the Programme List using the Search Box (highlighted):

| Search:         |              |
|-----------------|--------------|
| vious Upgrade 斗 | Note Upgrade |
|                 | Log Upgrade  |

The search function will accept: Surname First name Student number Supervisor code Start Date (dd/mmm/yyyy format only) If you enter information in the search box, to return to the list simply delete the text in this box.

- 8. Once you have selected the student you wish to upgrade click the 'Add' button.
- 9. You will be taken to the next screen where you indicate the date of the upgrade panel and outcome:

| Student Code                                   | 17100644                                                                                                    |
|------------------------------------------------|----------------------------------------------------------------------------------------------------|
| Student Name                                   | Marlon Elipsbelh Sevidson                                                                                                    |
| Date of Upgrade Panel                          | Add the date by clicking the calendar icon, or enter the date directly in to the text box                                                                                                    |
| Outcome of Upgrade                             | O The Student has met the criteria for the Upgrade                                                                                                    |
| Select the<br>outcome by<br>clicking one radio | <ul> <li>The Student has NOT met the criteria for the Upgrade<br/>and should be referred to a specific date, with specific<br/>criteria to meet, for a second attempt WITH the need for<br/>a second viva.</li> </ul> |
| button                                         | The Student has NOT met the criteria for the Upgrade<br>and should be referred to a specific date, with specific<br>criteria to meet, for a second attempt WITHOUT the<br>need for a second viva.                     |
|                                                |                                                                                                    |
|                                                | Pack                                                                                                    |

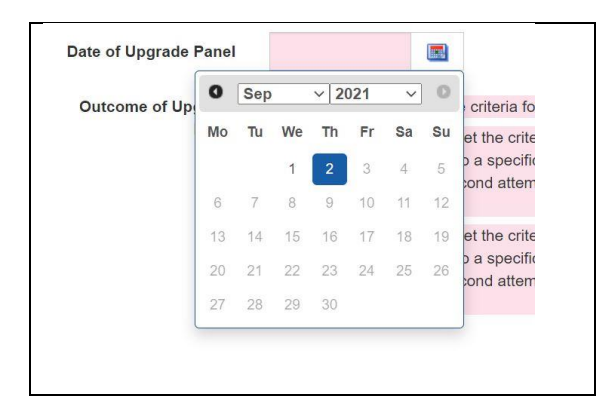

Alternatively, you can just type the date directly into the 'Date of Upgrade' box. This must be in the UK date format of: dd/mm/yyyy.

Any fields shown in pink are compulsory, you will not be able to continue if these sections are incomplete. Error messages will appear (highlighted):

| Student Code          | 17028-001                  |                                                                          |
|-----------------------|----------------------------|--------------------------------------------------------------------------|
| Student Name          | Rosemand Eleven Rizmaurice | An error message will appear if the<br>required fields are not completed |
| Date of Upgrade Panel | × 🖾 Th                     | is question is mandatory and cannot be left blank.                       |
|                       |                            |                                                                          |
|                       |                            |                                                                          |

Fully completed example:

| Student Code                | 17110044                                                                                                    |
|-----------------------------|----------------------------------------------------------------------------------------------------|
| Student Name                | Marion Missilveth Davidson                                                                                                    |
| Date of Upgrade Panel       | 01/09/2021                                                                                                    |
| Outcome of Upgrade<br>Panel | The Student has met the criteria for the Upgrade                                                                                                    |
|                             | <ul> <li>The Student has NOT met the criteria for the Upgrade<br/>and should be referred to a specific date, with specific<br/>criteria to meet, for a second attempt WITH the need for<br/>a second viva.</li> </ul> |
|                             | O The Student has NOT met the criteria for the Upgrade<br>and should be referred to a specific date, with specific<br>criteria to meet, for a second attempt WITHOUT the<br>need for a second viva.                   |

The wording will be different where a second upgrade attempt is being recorded:

| Student Code                | 1 Protestica                                                                                                    |
|-----------------------------|----------------------------------------------------------------------------------------------------|
| Student Name                | Romming of Educer Providence                                                                                                    |
| Date of Upgrade Panel       |                                                                                                    |
| Outcome of Upgrade<br>Panel | O The Student has met the criteria for the Upgrade                                                                                                    |
|                             | <ul> <li>The Student has NOT met the criteria for the Upgrade<br/>and should remain registered for the MPhil.</li> </ul>                                                                                                    |
|                             | <ul> <li>The Student has NOT met the criteria for the Upgrade<br/>and should be referred to the Faculty Graduate Tutor for<br/>initiation of the formal Termination of Studies on the<br/>Grounds of Academic Insufficiency for Research<br/>Students</li> </ul> |

10. Click the 'Continue' button.

11. You will be taken to the next page to upload the Panel Report.

| Upload Panel Report | Upload Panel Report |        |      |
|---------------------|---------------------|--------|------|
|                     | Browse My Computer  | Upload |      |
|                     |                     |        |      |
|                     |                     |        |      |
|                     |                     |        | Save |
|                     |                     |        |      |
|                     |                     |        |      |

Click 'Browse My Computer' to locate the file and then click 'Upload':

| Upload Panel Report | Upload Panel Report                                                      |  |
|---------------------|--------------------------------------------------------------------------|--|
|                     | Browse My Computer Upload                                                |  |
|                     | SAMPLE DOCUMENT FOR UPLOAD No1.docx (12 kb)                              |  |
|                     | File Status Successfully Uploaded 100%                                   |  |
|                     | This will return you to the previous screen and will delete the outcome. |  |
|                     | You can re-enter the outcome and date.                                   |  |
|                     | Back Save                                                                |  |

If you have entered the wrong date, or outcome, you can use the 'Back' button to return to the previous screen and re-enter the information.

Important: If you make a mistake at this stage, do not close the screen but click the 'Back' button instead.

If you upload the wrong file, you can use the 'Delete' button (highlighted above).

You must upload a panel report, an error message will appear if you try to save without including a document. You can upload a maximum of two documents.

| Upload Panel Report                                                   | Upload Panel Report |        |  |
|-----------------------------------------------------------------------|---------------------|--------|--|
| An error message will<br>ppear if the Panel Report<br>is not uploaded | Browse My Computer  | Upload |  |
|                                                                       |                     |        |  |

## 12. Click 'Save'

13. A final screen will appear to confirm that you have completed the task.

| Upgrade Confirmation                                             |                      |
|------------------------------------------------------------------|----------------------|
| The MPhil-PhD panel report has been processed for the following: |                      |
| Student Number: 🔤 🖷                                              |                      |
| Name : last former and the former                                |                      |
| Panel Outcome: Upgrade to PhD                                    | This will return you |
| Panel Date: 03/09/2021                                           | students             |
|                                                                  |                      |
|                                                                  | Search Results       |
|                                                                  |                      |

14. The student's Portico record will automatically be updated, and a confirmation email will be sent to the student and their supervisor.

We do not send an email if the student has not passed their first attempt.

15. Students will be able to review the outcome in the Dates field of the 'My Studies' section in Portico:

| Upgrade decisions |                              |  |
|-------------------|------------------------------|--|
| Date              | Decision                     |  |
| 1/Jan/2021        | Failed first upgrade attempt |  |
|                   |                              |  |

16. Where the Upgrade Panel Report has been uploaded as part of this task, students will also be able to view and download the report(s) from Portico. The report will not be viewable for upgrades noted before the introduction of this task.

| Upgrade decisions |                              | Students will be able to download<br>the Panel Report(s) that have been |  |
|-------------------|------------------------------|-------------------------------------------------------------------------|--|
| Date              | Decision                     | uploaded with the task                                                  |  |
| 13/Aug/2021       | Failed first upgrade attempt | View Panel Report View Panel Report                                     |  |
| 18/Aug/2021       | Upgrade to PhD               | View Panel Report                                                       |  |

- 17. Once the student has successfully upgraded to PhD their details will automatically be removed from the task.
- 18. If you have incorrectly noted an upgrade, please contact <u>Research Degrees</u> immediately.